# ACADEMIC BANK OF CREDIT (ABC ID) અંગેની સૂચના

રાષ્ટ્રીય શિક્ષણ નીતિ - 2020 અંતર્ગત એકેડેમિક બેંક ઓફ ક્રેડિટમાં પોતાનું રજીસ્ટ્રેશન કરાવવું ફરજિયાત છે. રજીસ્ટ્રેશન કર્યા બાદ ૧૨ આંકડાનો ABC ID પ્રાપ્ત થશે જે પ્રવેશ ફોર્મ ભરતી વખતે ABC ID નંબર લખવો ફરજીયાત છે. વિદ્યાર્થીઓએ એકેડેમિક બેન્ક ઓફ ક્રેડિટમાં પોતાનું એકાઉન્ટ કેવી રીતે બનાવવું તેની સ્ટેપ મુજબની સૂચનાઓ નીચે મુજબ છે.

# STEP-1

www.abc.gov.in નામની વેબસાઈટ ઓપન કરવી.

## STEP-2

ત્યારબાદ જમણી બાજુ My Account ક્લિક કરતા બે ઓપ્શન આવશે જેમાંથી વિદ્યાર્થીઓએ STUDENT પર ક્લિક કરવાનું રહેશે.

#### STEP-3

ત્યારબાદ જો વિદ્યાર્થીઓએ ડીજી લોકરમાં પહેલેથી એકાઉન્ટ બનાવેલ હ્રોય તો સીધા જ સાઇન ઇન (sign in) કરવાનું રહેશે અને જો એકાઉન્ટ ના બનાવેલ હ્રોય તો SIGN UP ઓપ્શન પર ક્લિક કરવી.

#### STEP-4

SIGN UP ઓપ્શન ઉપર ક્લિક કરતા જ સાઈન અપ ફોર ડીજી લોકર (SIGNUP FOR DIGILOCKER) આવશે. જેમાં તમારા આધાર કાર્ડ સાથે લિંક હોય તે જ મોબાઈલ નંબર લખવો અને અન્ય માહિતી ભરવી તથા યુઝરનેમ (USER NAME) માં તમારો ઇ-મેલ આઇડી અથવા મોબાઇલ નંબર લખી છ આંકડાનો (પાસવર્ડ) પિન સેટ કરવો અને તેની નીચે આપેલ ચેકબોક્સમાં (√) ટીક કરી ને VARIFY કરવાનું રહેશે. છ આંકડાનો પાસવર્ડ વિદ્યાર્થીને ફરજીયાતપણે યાદ રાખવાનો રહેશે.

### STEP-5

આધાર નંબર એન્ટર કરી કંટીન્યુ (continue) આપવાનું એટલે ઓટોમેટિક જ (KYV COMPLETE) કેવાયસી કમ્પ્લીટ નો ઓપ્શન ખુલશે.

#### STEP-6

ત્યારબાદ આધાર નંબર એન્ટર કરી ને KYV COMPLETE કરવાનું રહેશે.

# STEP-7

KYC પૂરું થતાં જ તમે સીધા abc.gov.in પર પહોંચી જશો અને એમાં User Name and Passwordથી એન્ટર કરતા જ લાલ બોક્સમાં બાર આકડાનો ABC આઈડી જનરેટ થશે જે કાયમી રીતે સાચવી શકાય એવી રીતે નોંધી રાખવો અથવા સ્ક્રીન શોટ લઇ લેવો. આ સાથે તમારું ABC ID રજીસ્ટ્રેશનનું કામ પૂર્ણ થયું.

નોંધ: પ્રવેશ ફોર્મ ભરતી વખતે આ ૧૨ આંકડાનો ABC ID નંબર લખવો ફરજીયાત છે.